1. Choose the appropriate link for the college that needs to receive and approve your request:

Grade Change to the College of Arts and Sciences

Grade Change to the College of Public Administration

Grade Change to the Merrick School of Business

Grade Change to the School of Law

2. Authenticate using your UB NetID and password:

| BALTIMORE              |
|------------------------|
| Login                  |
| UB NetID<br>ID52LL52 × |
| Password               |
| Sign In                |

If you currently do not work for The University of Baltimore please contact the respective Dean's office.

3. The form asks for your name and email address as the Faculty member.

|                                                                                                    | BEGIN SIGNING | () HELP |
|----------------------------------------------------------------------------------------------------|---------------|---------|
|                                                                                                    |               |         |
|                                                                                                    |               |         |
| PowerForm Signer Information                                                                                                    |               |         |
| Fill in the name and email for each signing role listed below.<br>Signers will receive an email inviting them to sign this document. |               |         |
| Please enter your name and email to begin the signing process.                                                                       |               |         |
| Faculty                                                                                                    |               |         |
| Your Name: *                                                                                                    |               |         |
| John Smith                                                                                                    |               |         |
| Your Email: *                                                                                                    |               |         |
| jsmith@gmail.com                                                                                                    |               |         |
|                                                                                                    |               |         |
|                                                                                                    |               |         |
| BEGIN SIGNING                                                                                                    |               |         |
|                                                                                                    |               |         |

Once you enter the information then click begin signing.

4. This brings you to the document for completion.

| ease review the documents below.                                                                                                    | CONTINUE                                                                                                    | FINISH LATER                                                                                                    | OTHER ACTIONS - |
|----------------------------------------------------------------------------------------------------|----------------------------------------------------------------------------------------------------|----------------------------------------------------------------------------------------------------|-----------------|
| Student Name:<br>Student ID:<br>Date:<br>Undergraduate<br>Graduate<br>LAW<br>Year and Term the course was taken:<br>Example: ENGL 316.0<br>Grade Change:<br>from: | Use the<br>signing<br>more<br>GO<br>College<br>Merrick School o<br>School of Law / D<br>Yale Gordon Coll<br>ample: Spring 2019<br>D01 Modern Poetry<br>to: | e Finish Later option to conti<br>this document at a later tim<br>T IT<br>f Business<br>Dean's Suite<br>ege of Arts and Sciences | nue<br>e. Learn |
| Rationale for Grade Change:                                                                                                    | UU                                                                                                    |                                                                                                    |                 |
|                                                                                                    |                                                                                                    | 2/23/2021                                                                                                    |                 |

FINISH LATER if you need to come back to the form later. Once you click it you will receive an email with a link which will bring you back to the form. Otherwise, click CONTINUE to fill out the form.

## 5. The form is ready for you to fill out.

|       | @, Q, 坐, ➡ ⑦                                                                                                    |
|-------|----------------------------------------------------------------------------------------------------|
| START | DocuSign Envelope ID: 78130014-5430-4166-91E8-B2C439718DAC DEMONSTRATION DOCUMENT ONLY<br>PROVIDED BY DOCUSION ONLINE SIGNING SERVICE<br>999 3rd Ave, Suite 1700 - Seattle - Washington 99104 - (206) 219-0200<br>www.doc@rade Change Form                                          |
|       | Grade Changes must be signed by the primary instructor and forwarded to the appropriate Dean's office for approval. Once the grade change is approved, the grade change form is then sent to the Office of Records and Registration for processing. Student Name: Student ID: Date: |
|       | Oundergraduate       × College of Public Affairs         Graduate       Merrick School of Business         LAW       School of Law / Dean's Suite         Yale Gordon College of Arts and Sciences         Year and Term the course was taken:                                      |
|       | Rationale for Grade Change:                                                                                                    |
|       | Records and Registration                                                                                                    |

6. Once you have completed the required data entry, the form is ready to sign:

| UNIVERSITY OF<br>BALTIMORE<br>Office of Records and<br>Registration                                                                                                    | 999 3rd Ave, Suite 1700 • Seattle • Washington 98104 • (208) 219<br>www.docGrade Change Form |
|----------------------------------------------------------------------------------------------------|----------------------------------------------------------------------------------------------|
| BALTIMORE<br>Office of Records and<br>Registration                                                                                                    | Grade Change Form                                                                            |
| Office of Records and<br>Registration                                                                                                    | 5                                                                                            |
| Registration                                                                                                    |                                                                                              |
| end elements in the device state of the state of the stat |                                                                                              |
| the second second second here the second here the second second s | and forwarded to the energy isto Deer's office for                                           |
| Grade Changes must be signed by the primary instructor                                                                                                    | and forwarded to the appropriate Dean's office for                                           |
| approval. Once the grade change is approved, the grade c                                                                                                    | change form is then sent to the Office of Records and                                        |
| Registration for processing.                                                                                                    |                                                                                              |
| Student Name:                                                                                                    |                                                                                              |
| 1234567                                                                                                    |                                                                                              |
| Student ID:                                                                                                    |                                                                                              |
| 02/23/2021                                                                                                    |                                                                                              |
| Date.                                                                                                    |                                                                                              |
|                                                                                                    |                                                                                              |
| Undergraduate × College of P                                                                                                    | ublic Affairs                                                                                |
| <ul> <li>Graduate</li> <li>Merrick School</li> </ul>                                                                                                    | ool of Business                                                                              |
| LAW School of La                                                                                                    | aw / Dean's Suite                                                                            |
| Yale Gordon                                                                                                    | n College of Arts and Sciences                                                               |
| Vear and Term the course was taken: Spring 2020                                                                                                    |                                                                                              |
| Example: Spring 2019                                                                                                    |                                                                                              |
| PUAD 357.001 Living the Life                                                                                                    | e in Civil Service                                                                           |
| Course Title and Code:                                                                                                    |                                                                                              |
| Example: ENGL 316.001 Modern Poetry                                                                                                    |                                                                                              |
| Crade Changes from C-                                                                                                    |                                                                                              |
| Grade change: from: to:                                                                                                    |                                                                                              |
| Patienale for Grade Changes The student became ill du                                                                                                    | ring the semester. I allowed the student to                                                  |
| submit a number of assign                                                                                                    | ments after official grading was over.                                                       |
|                                                                                                    |                                                                                              |
| Select Contells                                                                                                    |                                                                                              |
| Instructor Name:                                                                                                    |                                                                                              |
| Sign                                                                                                    |                                                                                              |
| Instructor Signature:                                                                                                    | 2/23/2021<br>Date:                                                                           |
|                                                                                                    | Dute.                                                                                        |
|                                                                                                    |                                                                                              |
| Dean/Representative Name:                                                                                                    |                                                                                              |
|                                                                                                    |                                                                                              |
| Signature:                                                                                                    | Date:                                                                                        |
| Dean/Rep Notes:                                                                                                    |                                                                                              |
|                                                                                                    |                                                                                              |
|                                                                                                    |                                                                                              |

7. Click the Sign Icon next to the Instructor Signature section:

| llames S | mith        |
|----------|-------------|
| Required | - Sign Here |
|          |             |
| Sign     |             |
| +        |             |
|          |             |
| 7        |             |
|          |             |

Instructor Signature:

Instructor Name:

8. This will bring up the signature window:

| Required                           |           |                    |
|------------------------------------|-----------|--------------------|
| ull Name*                          | Initials* |                    |
| John Smith                         | JS        |                    |
| DocuSigned by:<br>Nalita Cuitta NC |           |                    |
| Jour Smith JS<br>111585171CDC46A   |           |                    |
|                                    |           | we come where 1 (a |

9. You are now ready to submit your form to the Office of the Dean of the College you have chosen by clicking the FINISH button at the top or bottom of the form:

| Done! Select Finish to send the completed document.                                                                                                    | FINISH                                         | FINISH LATER  | OTHER ACTIONS - |
|----------------------------------------------------------------------------------------------------|------------------------------------------------|---------------|-----------------|
| @ Q ⊻∗ <b>=</b> Ø                                                                                                    |                                                |               |                 |
| Student Name:                                                                                                    |                                                |               |                 |
| Student ID:                                                                                                    |                                                |               |                 |
| Date: 02/23/2021                                                                                                    |                                                |               |                 |
| Undergraduate     Graduate     Graduate     LAW     School of Law / Dean's Suite     Yale Gordon College of Arts and Sciences     Year and Term the course was taken: <u>Spring 2020</u> Example: Spring 2019 |                                                |               |                 |
| Course Title and Code:<br><u>PUAD 357.001 Living the Life in Civil Service</u><br><u>Example: ENGL 316.001 Modern Poetry</u>                                                                                  |                                                |               |                 |
| Grade Change: from: to:                                                                                                    |                                                |               |                 |
| Rationale for Grade Change: The student became ill during the semester. I allov<br>submit a number of assignments after official gradir                                                                       | ved the stude<br>ng was over.                  | nt to         |                 |
| John Smith Instructor Name: Instructor Signature: Date: 2/23/2021 Date: 2/23/2021                                                                                                    |                                                |               |                 |
| Dean/Representative Name:                                                                                                    |                                                |               |                 |
| Signature: Date:                                                                                                    |                                                |               |                 |
| Dean/Rep Notes:                                                                                                    |                                                |               |                 |
| Records and Registration Processor Name:                                                                                                    |                                                |               |                 |
| Signature: Date:                                                                                                    |                                                |               |                 |
| Processor Notes:                                                                                                    |                                                |               |                 |
| University of Baltimore, Office of Records and Registration <u>www.ubalt.edu/re</u><br>1420 N. Charles St. Baltimore, MD 21201 T: 410 -837-4825 F: 410-837-4820 E: recor<br><i>Office of Re</i>               | ecords<br>rds@ubalt.edu<br>ecords and Registra | tion 02152021 |                 |
| REG Grade Change Form E-Sign.pdf                                                                                                    |                                                | 1 of 1        |                 |
|                                                                                                    |                                                |               |                 |
| Impish                                                                                                    |                                                |               |                 |

10. You are given the option to print or download the document in its current state of completion.

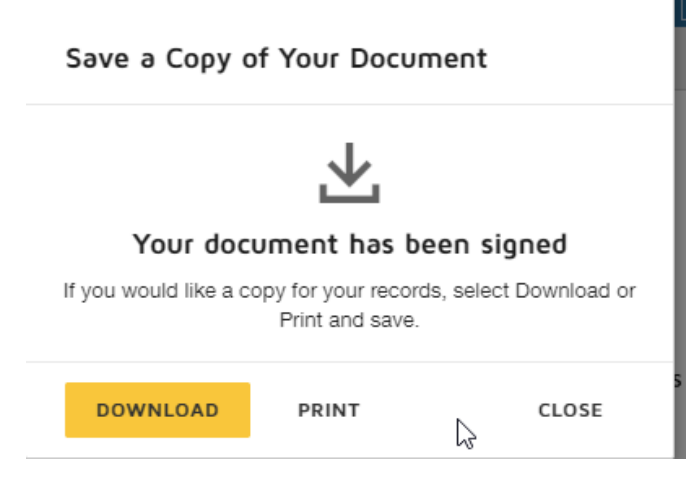

Please note that you will receive a copy of the completed document once all signers have completed their sections.